## Comment ajouter un agenda en ligne à mon agenda ?

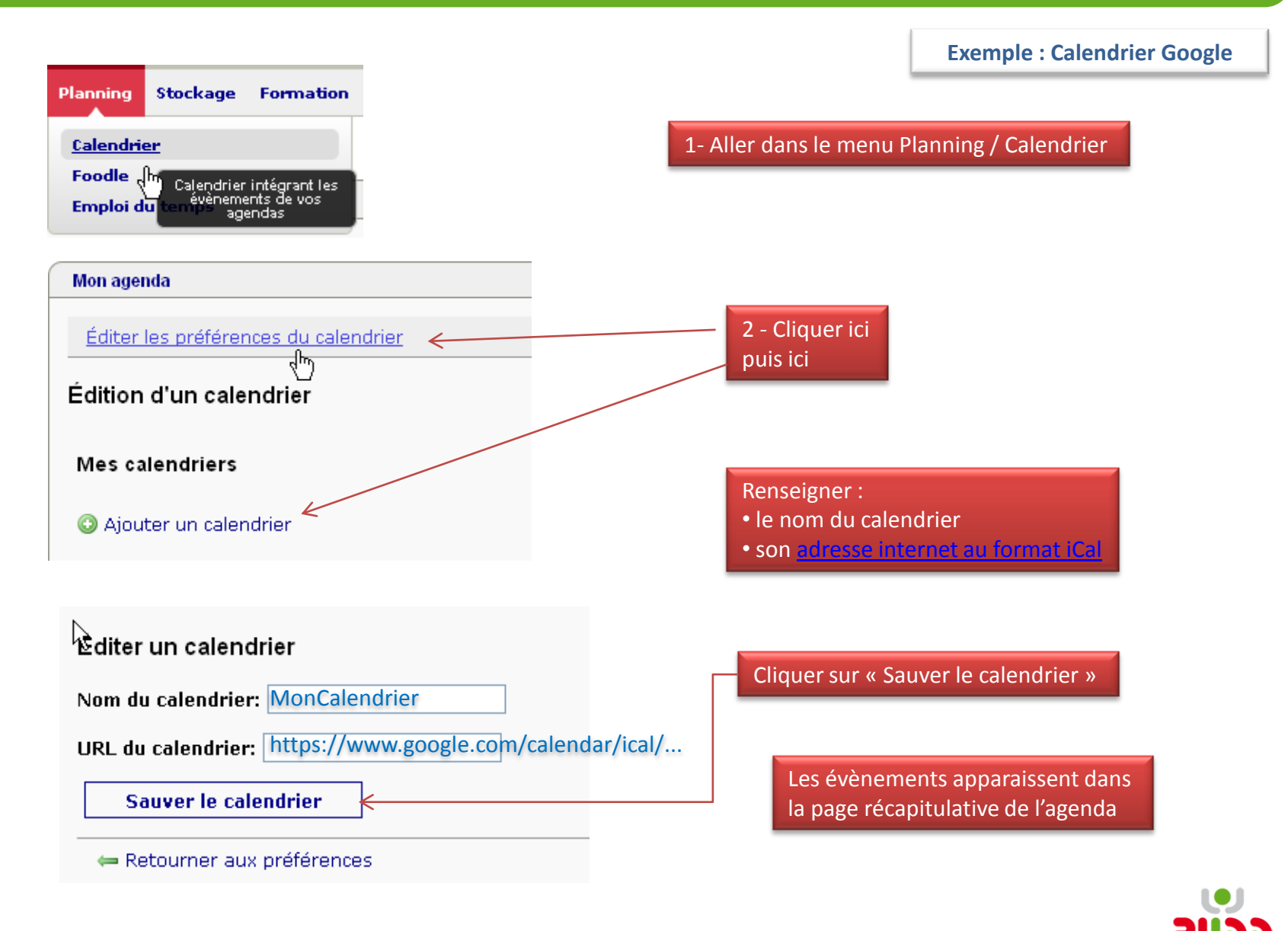

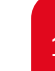

INR NUMERIQUE NORMAND

## **Exemple : Calendrier Google**

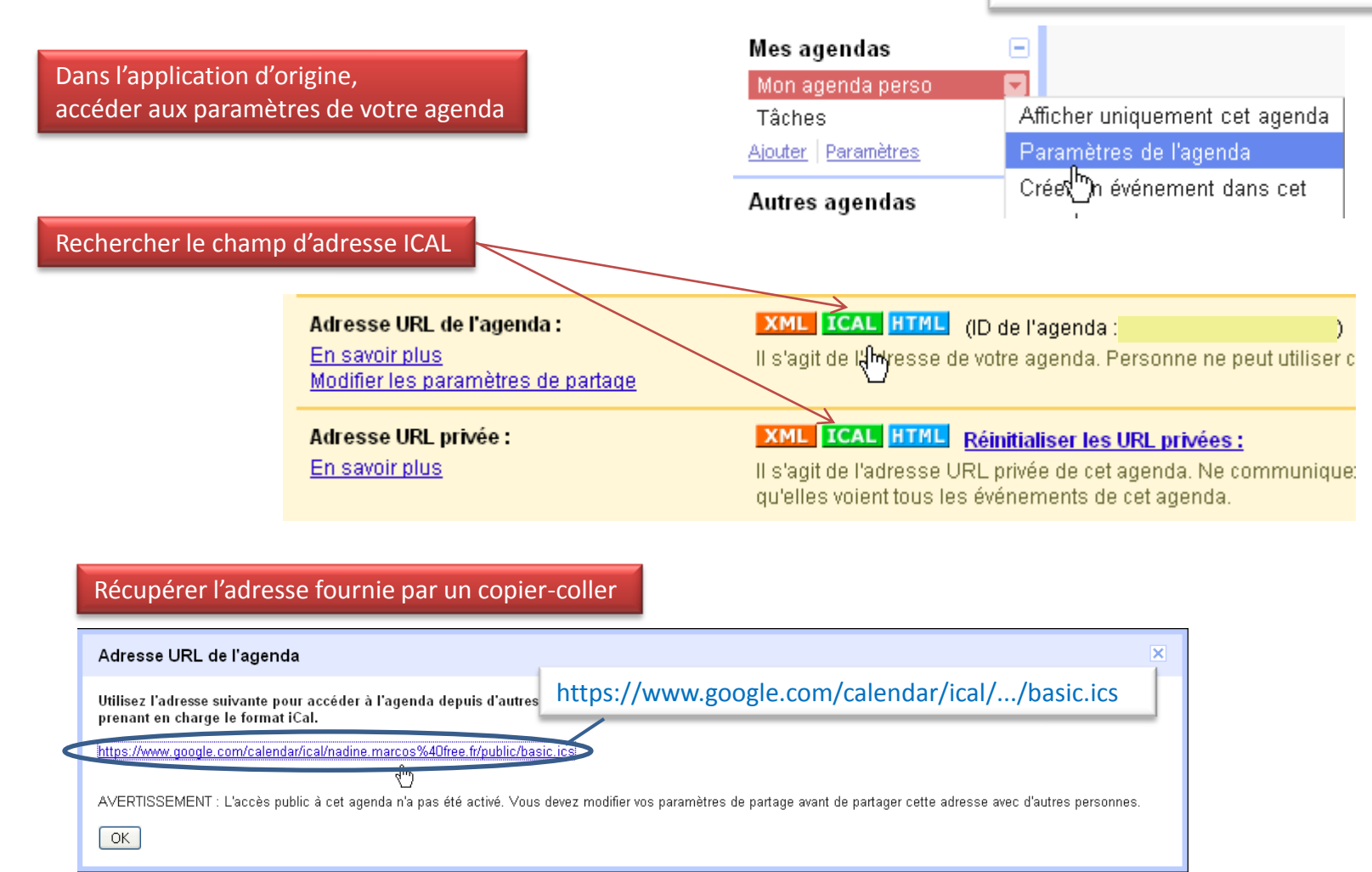

L'adresse peut également se trouver dans les options de « Partage » ou « Publier »

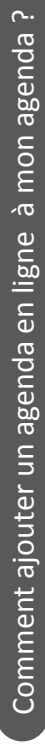

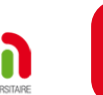